## به نام خدا

## آموزش ثبت و پیگیری درخواست تحویل کالا از انبار

پس از ورود به سامانه از طریق سامانه درگاه و انتخاب سامانه تدارکات استانی وارد صفحه اصلی این سامانه می شوید.

در صفحه اصلی و در لیست آیتم هایی که وجود دارد، مطابق تصویر شماره 1 روی آیتم <mark>درخواست تحویل کالا از انبار</mark> کلیک نمایید:

| درخواست های ۲۴ ساعت گذشته : | درخواست های خوانده نشده : 🛛 💿 | کل درخواست ها : 🛛 💿        |
|-----------------------------|-------------------------------|----------------------------|
| کارتابل ارجاعی به من        | ثبت درخواست                   | ثبت درخواست بليط           |
| پیگیری درخواست              | درخواست تحویل کانا از انبار   | پیگیری تحویل کالا از انبار |
| 1                           |                               |                            |

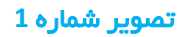

با کلیک بر روی این آیتم وارد صفحه ثبت درخواست تحویل کالا از انبار خواهید شد. (تصویر شماره 2):

|            | تلفن فابت ، عرمو ۱ |               | تاريخ درخواست ، ۲۴–۸ ۵–۱۳۹۹          |               | واست ، در توسط سیستم لیت می شود<br>N | شماره درخ             |
|------------|--------------------|---------------|--------------------------------------|---------------|--------------------------------------|-----------------------|
|            |                    |               | شماره همراه متقاضي ، معمراه متقاضي ا |               | قاضی ، <b>(1997)</b>                 | نام و نام خانوادگی مت |
|            |                    | Q             | واحد درخواست دهنده ،                 |               | رتمان ، 🔪 👘                          | دپا                   |
|            |                    |               |                                      |               | واست , درخواست پذیر ایی              | موضوع درخ             |
|            |                    |               |                                      | مد            | ل الانبية 🕂 🔸                        | _                     |
| 1.         |                    |               |                                      |               |                                      | C                     |
| ويرايش حذف | انتخاب كالا        | عتوان درخواست | واحد درخواست دهنده                   | تاريخ درخواست | شماره درخواست                        | رديف                  |
|            |                    |               |                                      |               |                                      |                       |

تصویر شماره 2

ثبت درخواست تحویل کالا از انبار همانند ثبت درخواست خرید می باشد. در این صفحه اطلاعات مورد نظر جهت درخواست تحویل کالا را وارد نمایید. سپس با کلیک بر روی دکمه ثبت وارد صفحه <mark>افزودن اقلام به درخواست</mark> می شوید. (<mark>تصویر شماره 3</mark>)

|         |         |       |               |        | فواست شماره ۲۳         | <u>ن در خواست تحویل کانا از انبار </u> ¢ افزودن کانا به در | <u>فانه &gt; ثبين</u> |
|---------|---------|-------|---------------|--------|------------------------|------------------------------------------------------------|-----------------------|
| توضيحات | واحددوم | تعداد | واحد          | च्चराट | مدل                    | ئام                                                        | رديف                  |
|         |         | ۰     | بسته          | ۲۰     | ساقہ طلایی_            | بيسكويت                                                    | 1                     |
|         | 2       |       | ارسال در ذواس | واست 🚺 | پارگشت به مغمه ایت درخ | یں .<br>۲ فیت الاحدد<br>1                                  |                       |

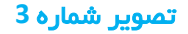

در این قسمت نیز همانند درخواست خرید، کالاهای مورد نظر را به درخواست اضافه نموده و ثبت نمایید. سپس با کلیک بر روی دکمه ارسال درخواست درخواست را ارسال نمایید. درخواست ها پس از ارسال در صورت وجود مدیر بالاتر ابتدا به دست ایشان خواهد رسید پس از آن برای مدیر پرداخت ارسال خواهد شد در غیر این صورت درخواست بدون واسطه به دست مدیر پرداخت خواهد رسید. (مدیر بالاتر معمولا در حوزه ستادی وجود دارد.)

پس از ارسال درخواست، می توانید از وضعیت درخواست ارسالی را از طریق آیتم <mark>پیگیری درخواست تحویل کالا از</mark> انبار مطلع شوید. (<mark>تصویر شماره 4</mark>)

| درخواست های ۲۴ ساعت گذشته : | درخواست های خوانده نشده : 💽 | کل درخواست ها : 🛛 💿        |
|-----------------------------|-----------------------------|----------------------------|
| کار تابل ارجاعی بہ من       | ثبت درخواست                 | ثبت درخواست بليط           |
| پیگیری درخواست              | درخواست تحویل کالا از انبار | پیگیری تحویل کالا از انبار |
|                             | 1                           |                            |

## تصویر شماره 4

پس از انتخاب پیگیری تحویل کالا از انبار در صفحه مربوطه لیست درخواست های ارسالی خود را مشاهده خواهید نمود. این قسمت همانند پیگیری درخواست خرید می باشد. می توانید وضعیت درخواست، گردش کار و لیست اقلام درخواست خود را مشاهده فرمایید. (<mark>تصویر شماره 5</mark>)

|             |                   |                               | شامل کالای مشاید ،        |               | <del>ت</del> ا ،     | \$            |         | تاريخ درخواست از |
|-------------|-------------------|-------------------------------|---------------------------|---------------|----------------------|---------------|---------|------------------|
|             |                   |                               | شامل واحد های زیرمجموعه ، | •             | واحد درخواست دهنده ، |               |         | دپارتمان         |
|             |                   | <ul> <li>۸۵۸ موارد</li> </ul> | وضعیت درخواست ،           |               | عنوان درخواست ،      |               |         | تعداد            |
|             |                   |                               |                           |               |                      | Name II       | D surge |                  |
|             |                   |                               |                           |               |                      |               |         |                  |
| <b>v</b> 1. |                   |                               |                           |               |                      |               |         | c                |
| ¥ 1+        | کالمای<br>درخواست | توشيحات                       | وضعيت درفواست             | عثوان درخواست | واحد در قواست دهنده  | تاريخ درفواست | فواست   | ردیک هماره در    |

تصویر شماره 5